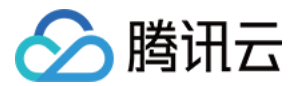

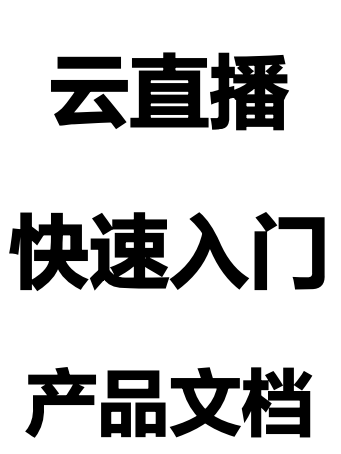

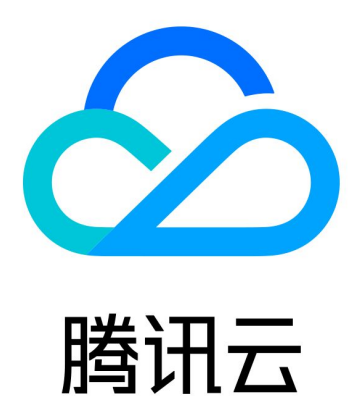

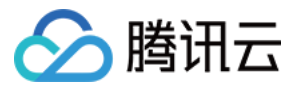

【版权声明】

©2013-2021 腾讯云版权所有

本文档(含所有文字、数据、图片等内容)完整的著作权归腾讯云计算(北京)有限责任公司单独所有,未经腾讯 云事先明确书面许可,任何主体不得以任何形式复制、修改、使用、抄袭、传播本文档全部或部分内容。前述行为 构成对腾讯云著作权的侵犯,腾讯云将依法采取措施追究法律责任。

【商标声明】

## 🕗 腾讯云

及其它腾讯云服务相关的商标均为腾讯云计算(北京)有限责任公司及其关联公司所有。本文档涉及的第三方主体 的商标,依法由权利人所有。未经腾讯云及有关权利人书面许可,任何主体不得以任何方式对前述商标进行使用、 复制、修改、传播、抄录等行为,否则将构成对腾讯云及有关权利人商标权的侵犯,腾讯云将依法采取措施追究法 律责任。

【服务声明】

本文档意在向您介绍腾讯云全部或部分产品、服务的当时的相关概况,部分产品、服务的内容可能不时有所调整。 您所购买的腾讯云产品、服务的种类、服务标准等应由您与腾讯云之间的商业合同约定,除非双方另有约定,否 则,腾讯云对本文档内容不做任何明示或默示的承诺或保证。

【联系我们】

我们致力于为您提供个性化的售前购买咨询服务,及相应的技术售后服务,任何问题请联系 4009100100。

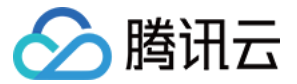

# 快速入门

最近更新时间: 2021-05-24 17:28:22

以下视频将为您讲解云直播的基本配置步骤:

点击查看视频

## 准备工作

1. 注册 腾讯云账号,并完成 实名认证。

2. 进入 腾讯云直播服务开通页,勾选同意《腾讯云服务协议》,并单击【申请开通】即可开通云直播服务。

? 说明:

云直播服务申请开通成功后,会赠送20GB国内播放流量免费体验使用。为避免赠送流量用完后自动扣费, 导致欠费无法使用云直播服务,建议您根据实际业务需求,【 购买】相应规格的套餐包。

#### 步骤1:添加域名

使用云直播服务,至少需要2个域名,一个作为**推流域名**,一个作为**播放域名**,推流和播放不能使用相同的域名。

- 1. 准备自有域名,并完成域名备案。
  - 。 若您需要购买域名,可前往【域名注册】完成 域名购买。您也可以前往其它域名服务商进行购买。
  - 。 若您的域名未完成备案,您可前往腾讯云的 网站备案 完成 域名备案。

#### △ 注意:

根据国家工信部规定,域名必须备案,且备案时长需几个工作日,建议您提前进行。新备案成功的域 名需要1天左右的时间同步到腾讯云服务器,添加该类域名时可能会显示域名未备案。

2. 登录云直播控制台,进入【域名管理】, 单击【添加域名】。

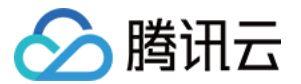

3. 进入自有域名添加页,填写已完成备案的域名,选择域名类型,单击【确定】。

|         | 添加域 | 1域名                        |    |    |   |  | × |
|---------|-----|----------------------------|----|----|---|--|---|
|         | 域名  | push.livetest.myqcloud.com |    |    |   |  |   |
|         | 类型  | 推流域名                       |    |    | • |  |   |
|         |     |                            | 确定 | 取消 |   |  |   |
| (?) 说明: |     |                            |    |    |   |  |   |

- 。 云直播默认提供测试域名xxxx.livepush.myqcloud.com,您可通过该域名进行推流测试,但不建 议您在正式业务中使用这个域名作为推流域名。
- 域名添加成功后,您可通过【域名管理】的域名列表查看域名信息。若您需要对已添加成功的域名进行管理,请参见域名管理。
- 。 更多直播域名相关信息,请参见 直播基础相关问题。
- 4. 域名添加成功后,系统会为您自动分配一个 CNAME 域名(以.liveplay.myqcloud.com为后缀)。CNAME 域名不能直接访问,您需要在域名服务提供商处完成 CNAME 配置,配置生效后即可享受云直播服务。以 DNS 服务商为腾讯云为例,添加 CNAME 记录操作步骤如下:
  - i. 登录 域名服务控制台。
  - ii. 选择您需添加 CNAME 的域名,单击【解析】。
  - iii. 进入域名的解析页面,单击【添加记录】。
  - iv. 在该新增列填写域名前缀为主机记录,选择记录类型为 CNAME,填写 CNAME 域名为记录值。
  - v. 单击【保存】即可添加 CNAME 记录。

#### △ 注意:

- CNAME 成功后通常需要一定时间生效,CNAME 不成功是无法使用云直播的。
- 域名 CNAME 成功后,在云直播控制台的【域名管理】列表中可见域名 CNAME 地址状态符号 变成 ②。
- 若 CNAME 操作后,检测始终不成功,建议您向您的域名注册服务商咨询。
- 如果您使用其他 DNS 服务商,更多操作请参见 CNAME 配置。

### 步骤2: 获取推流地址

1. 选择【直播工具箱】>【地址生成器】。

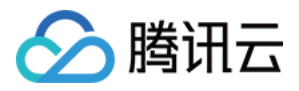

- 2. 进入地址生成器页面,并进行如下配置:
  - i. 选择生成类型: 推流域名。
  - ii. 选择您在域名管理中已添加的推流域名。
  - iii. 填写 AppName, 默认为 live。
  - iv. 填写自定义的流名称 StreamName,例如: liveteststream。
  - v. 选择地址过期时间,例如: 2021-05-31 23:59:59。
  - vi. 单击【生成地址】即可生成推流地址。

| 生成类型与域名      | * 推流域名 ▼                                   |  |  |  |  |  |
|--------------|--------------------------------------------|--|--|--|--|--|
|              | 选择推流域名,则生成推流地址;选择播放域名,则生成播放地址。如无可选域名,请添加域名 |  |  |  |  |  |
| AppName *    | live                                       |  |  |  |  |  |
|              | 默认为live,仅支持英文字母、数字和符号                      |  |  |  |  |  |
| StreamName * | liveteststream                             |  |  |  |  |  |
|              | 仅支持英文字母、数字和符号                              |  |  |  |  |  |
| 过期时间         | 2019-12-13 23:59:59                        |  |  |  |  |  |
|              | 播放地址过期时间为设置时间戳加播放鉴权设置的有效时间,推流地址过期时间即设置时间   |  |  |  |  |  |
|              | 生成地址 地址解析说明示例                              |  |  |  |  |  |
|              |                                            |  |  |  |  |  |

#### ? 说明:

- 推流地址的结构如下,live为默认的 AppName, txSecret为播放推流的签名, txTime为推流地址的 有效时间。
- 除上述方法,您还可以在云直播控制台的【域名管理】中,选择推流域名单击【管理】,选择【推流配置】,输入推流地址的过期时间和自定义的流名称 StreamName,单击【生成推流地址】即可生成推流地址。
- 您可根据实际业务需求,在生成推流地址前配置创建对应的功能模板,并关联到推流域名下。增值功能 价格请参见价格总览。

### 步骤3: 直播推流

您可根据业务场景将生成好的推流地址输入到对应的推流软件中。

- PC 端推流,建议使用 OBS 推流 ,具体操作请参见 OBS推流 。
- Web 端推流,建议使用【Web 推流】,选择您需推流的域名,填写自定义的流名称 StreamName,选择地址过期时间,打开摄像头,单击【开始推流】即可。

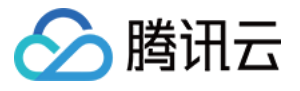

- 小程序推流,通过微信搜索小程序"腾讯视频云",选择【RTMP 推流】,填入推流地址,单击【开始】开始 推流。
- 移动端推流,下载安装 腾讯视频云 Demo,打开选择【移动直播 MLVB】>【推流演示(摄像头推流)】,手 动输入或扫描二维码录入推流地址到地址编辑框内,单击【开始推流】即可成功推流。

? 说明:

定制化的 App 可以集成腾讯云提供的 移动直播 SDK 来实现您的推流功能。

#### 步骤4:获取播放地址

- 1. 推流成功后,选择【流管理】>【在线流】,查看推流地址状态,单击【测试】在线播放观看。
- 2. 选择【直播工具箱】>【地址生成器】 获取播放地址,在该页面进行如下配置:
  - i. 选择生成类型: 播放域名。
  - ii. 选择您在域名管理中已添加的播放域名。
  - iii. 填写 AppName, 默认为 live。
  - iv. 填写与推流地址相同的 StreamName,播放地址 StreamName 要与推流地址 StreamName 一致才能播放对应的流。
  - v. 选择地址过期时间,例如: 2021-05-31 23:59:59。
  - vi. 若需生成转码后的直播播放地址,可选择转码模板。转码模板需提前绑定播放地址才可在此选择转码模板,具 体绑定请参见 直播转码>关联域名。
  - vii. 单击【生成地址】即可生成播放地址。

| 生成类型与域名 *    | 播放域名 ▼ ▼                                                 |
|--------------|----------------------------------------------------------|
|              | 选择推流域名,则生成推流地址;选择播放域名,则生成播放地址。如无可选域名,请 <mark>添加域名</mark> |
| AppName *    | live                                                     |
|              | 默认为live, 仅支持英文字母、数字和符号                                   |
| StreamName * | 请输入StreamName                                            |
|              | 仅支持英文字母、数字和符号                                            |
| 过期时间         | 2021-05-25 11:28:16                                      |
|              | 播放地址过期时间为设置时间翻加播放鉴权设置的有效时间, 推流地址过期时间即设置时间                |
| 转码模板         | 请选择    ▼                                                 |
|              | 若选择转码模板,生成的播放地址为转码后的直播播放地址。若需播放原始直播流,则无需选择转码模板生成地址。      |
|              | 生成地址 地址解析说明示例                                            |

3. 您可以根据业务场景使用以下方式测试直播流是否能正常播放:

i. PC 端直播流测试,建议您使用 VLC 等工具进行播放体验,具体请参见 直播播放。

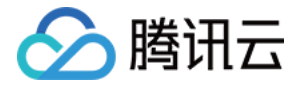

- ii. Web 端播放测试,建议您选用播放器 SDK 里的 TCPlayerLite 播放器 进行播放,具体请参见 直播播放。
- iii. 小程序直播流测试,建议您通过微信搜索小程序 "腾讯视频云",选中【直播播放】,扫描直播地址二维码, 单击左下角播放按钮播放观看。
- iv. 移动端直播流测试,建议您下载安装 <mark>腾讯视频云 Demo</mark> 打开选择【移动直播 MLVB】>【标准直播播放】, 手动输入或扫描二维码录入播放地址到地址编辑框内,单击左下角播放按钮播放观看。

? 说明:

如需在 App 或小程序中进行进行推流/播放,可以集成 移动直播 SDK 配合云直播服务使用。试用过程中 如果您遇到问题,建议您阅读云直播 常见问题 解答疑问。

#### 相关操作

- 若需开启直播录制,可创建录制模板,并与域名进行配置关联。相关文档请参见创建录制模板。
- 若需开启直播转码,可创建转码模板,并与域名进行配置关联。相关文档请参见创建转码模板。
- 若需开启直播水印,可创建水印模板,并与域名进行配置关联。相关文档请参见创建水印模板。
- 若需开启直播截图鉴黄,可创建截图鉴黄模板,并与域名进行配置关联。相关文档请参见创建截图鉴黄模板。
- 若需实现**直播混流功能**,可通过调用混流 API 实现。相关文档请参见 直播混流。

## 常见问题

- 推流、直播和点播分别是什么?
- 支持哪些推流协议?
- 支持哪些播放协议?
- 播放地址由什么组成?
- 如何拼装生成多个直播 URL?